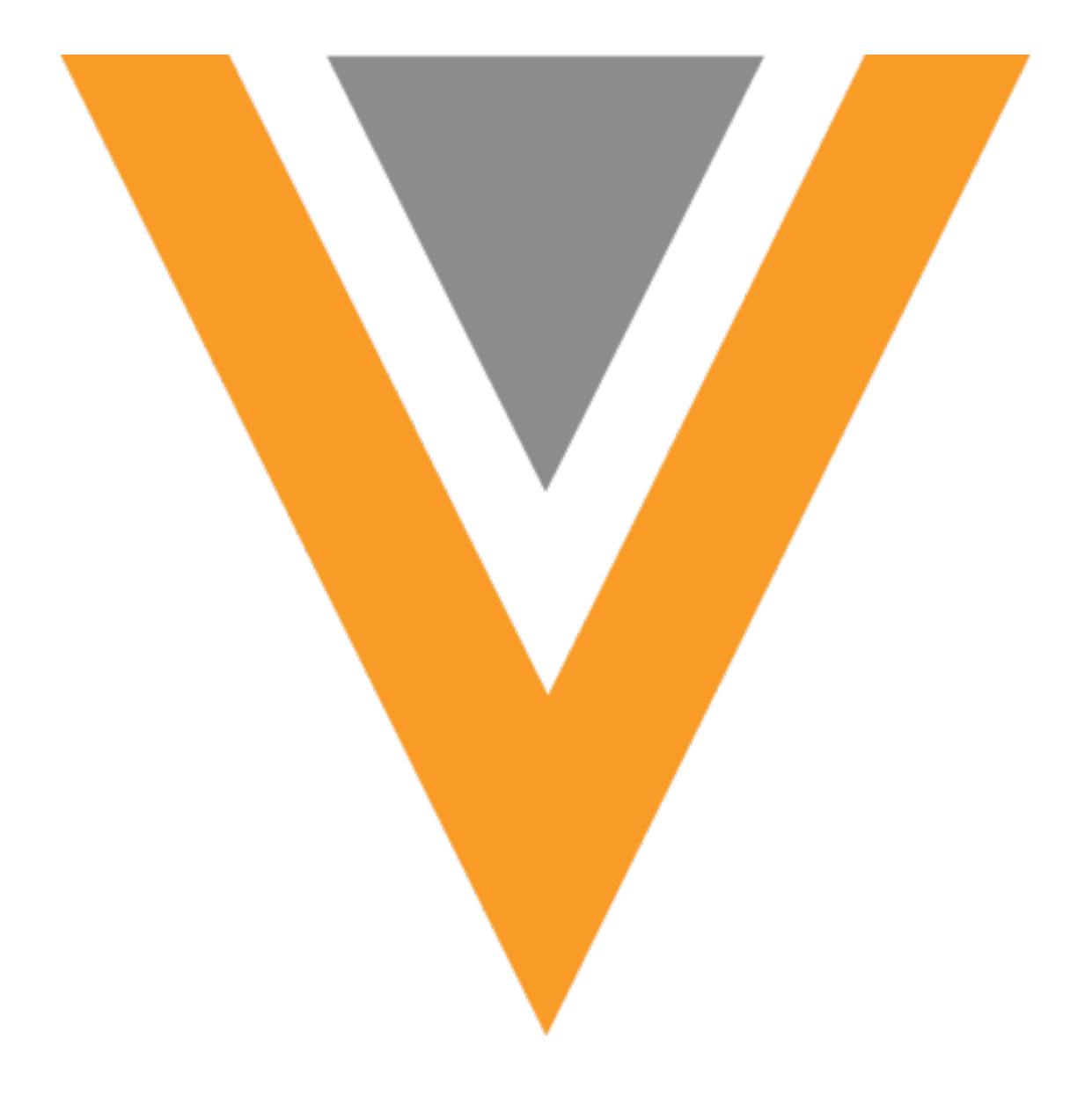

# **Veeva** Network

Veeva Network 23R1.1.1 Release Notes

June 2023

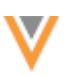

## Contents

| About these Release Notes4                   |
|----------------------------------------------|
| Subscribe to release notifications4          |
| Software releases and maintenance4           |
| Release Notes and Data Governance documents4 |
| Browser requirements4                        |
| Release Note updates5                        |
| What's new5                                  |
| Hierarchy Explorer                           |
| Summary view7                                |
| Summary view focus7                          |
| Rollup count details                         |
| Profiles12                                   |
| Record owner for relationships12             |
| Supported objects12                          |
| Badges on Veeva relationship objects13       |
| Tooltips14                                   |
| Badges on custom relationship objects15      |
| Send to OpenData15                           |
| Data model16                                 |
| Inactivating fields                          |
| Inactivated hashtags16                       |
| Users17                                      |
| Password management17                        |
| Managing accounts from the user page17       |

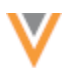

| Tracking password management19                      |
|-----------------------------------------------------|
| Network integrations                                |
| Hashtags in Veeva CRM20                             |
| Field details20                                     |
| Veeva CRM configuration21                           |
| Network Bridge23                                    |
| API24                                               |
| Custom fields in OpenData search results24          |
| Enable the field setting25                          |
| Search API26                                        |
| Match API27                                         |
| API version27                                       |
| Parameters27                                        |
| Display reference value labels27                    |
| Display reference alias names of reference values29 |
| Display reference aliases                           |
| Submit reference aliases                            |

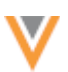

## About these Release Notes

These Release Notes describe all features that are included in Veeva Network 23R1.1.

#### SUBSCRIBE TO RELEASE NOTIFICATIONS

You can receive email notifications about upcoming software releases and the supporting documentation.

## Software releases and maintenance

• Veeva Trust Site

At the top of the page, click **Subscribe to Veeva Trust Site** and subscribe to the Veeva Network component.

## **Release Notes and Data Governance documents**

The documents are posted in the following locations:

• Veeva Connect - Join the Network Community.

To be notified as soon as the Release Notes are posted, go to your Veeva Connect profile and click **Settings**. On the Email Frequency page, expand the list and choose **Immediate**. Other notification options are **Daily** and **Weekly**.

• Veeva Product Support Portal

Follow the Network Release Notes section to be notified when release documents are posted.

For more information, see About Network Releases in the Veeva Network Online Help.

#### **Browser requirements**

Veeva Network is tested and supported on the latest version of these browsers:

- Google Chrome™
- Apple<sup>®</sup> Safari<sup>®</sup>
- Microsoft<sup>®</sup> Edge

Veeva Network is not supported on mobile devices.

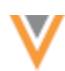

## **Release Note updates**

Changes have been made to the following enhancement since the Sandbox Release Notes were published:

• **Password management** – Administrators can now unlock user accounts and reset passwords for individual users.

**Note:** The ability for users to unlock their own accounts will not be available in Network version 23R1.1.

The following topic has been added since the Early Release Notes were published:

• **Inactivating fields** – Before a field is inactivated, the confirmation dialog displays any impacted Network hashtags that will also be inactivated because the field is used in the hashtag rule.

All material in the Release Notes should be reviewed to ensure that updates to existing topics are noted.

#### What's new

The following key enhancements comprise the Veeva Network 23R1.1 minor release.

|                              |                                                                                                    | ST | DS | DM | AD |
|------------------------------|----------------------------------------------------------------------------------------------------|----|----|----|----|
| Network widgets              |                                                                                                    |    |    |    |    |
| Hierarchy Explorer<br>widget | Ancestors and rollup counts on the Summary View are now clickable so you can easily move through the hierarchy and explore the data.                            | •  | •  | •  | •  |
| Profiles                     |                                                                                                    |    |    |    |    |
| Relationship owner           | Affiliation badges display on relationships to<br>identify if the relationship is locally managed,<br>owned by OpenData, or owned by a third party<br>provider. | •  | •  | •  | •  |
| Send to OpenData             | Add requests that are sent to OpenData contain the default message, OpenData Takeover Request, in the Requester Notes.                                          |    | •  | •  |    |
| Data model                   |                                                                                                    |    |    |    |    |
| Inactivating fields          | Before fields are inactivated, the confirmation dialog displays any impacted Network hashtags that will also be inactivated.                                    |    |    | •  | •  |
| Users                        |                                                                                                    |    |    |    |    |
| Password management          | Administrators can now unlock user accounts and reset passwords for individual users.                                                                           |    |    |    | •  |
| Integrations                 |                                                                                                    |    |    |    |    |
| Hashtags in Veeva<br>CRM     | Network hashtags can be stored in an alternate field in CRM if the Account Identifier is already in use.                                                        |    |    | •  | •  |
|                              |                                                                                                    |    |    |    |    |

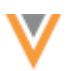

|                                                |                                                                                                    | ST   | DS      | DM      | AD  |
|------------------------------------------------|----------------------------------------------------------------------------------------------------|------|---------|---------|-----|
| API                                            |                                                                                                    |      |         |         |     |
| Custom fields on<br>OpenData search<br>results | Custom fields that contain default or calculated values can now display in the Search API for OpenData search results. | Admi | n and [ | Develop | ers |
| Match API                                      | Reference value labels and reference aliases are now supported in Match API results.                                   |      | Develo  | opers   |     |
|                                                |                                                                                                    |      |         |         |     |

**Note:** The System and Data Admin user has all the capabilities of the System Administrator and Data Steward users. Features and enhancements that apply to those users also apply to the System and Data Admin user.

**Data Governance** - Specific updates for fields and reference data are provided in the *Veeva Network Data Governance* release notes for every minor and major Network release.

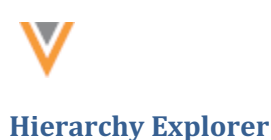

## **SUMMARY VIEW**

All of the ancestors and rollup counts on the Summary View are now clickable so you can easily move through the hierarchy and explore the data. The rollup counts open a popup to display a detailed view of the HCOs or HCPs in that grouping.

These enhancements are enabled by default in your Network instance.

## Summary view focus

The Summary View can focus on any HCO in your hierarchy. Click an ancestor HCO to quickly change the focus of the view to that HCO. This enables you to quickly move up and down the hierarchy and view the rollup counts on different HCOs.

#### Example

On the Summary View for Alamance Regional Medical Center, click the Cardinal Health Inc Corporate Office ancestor (HCO).

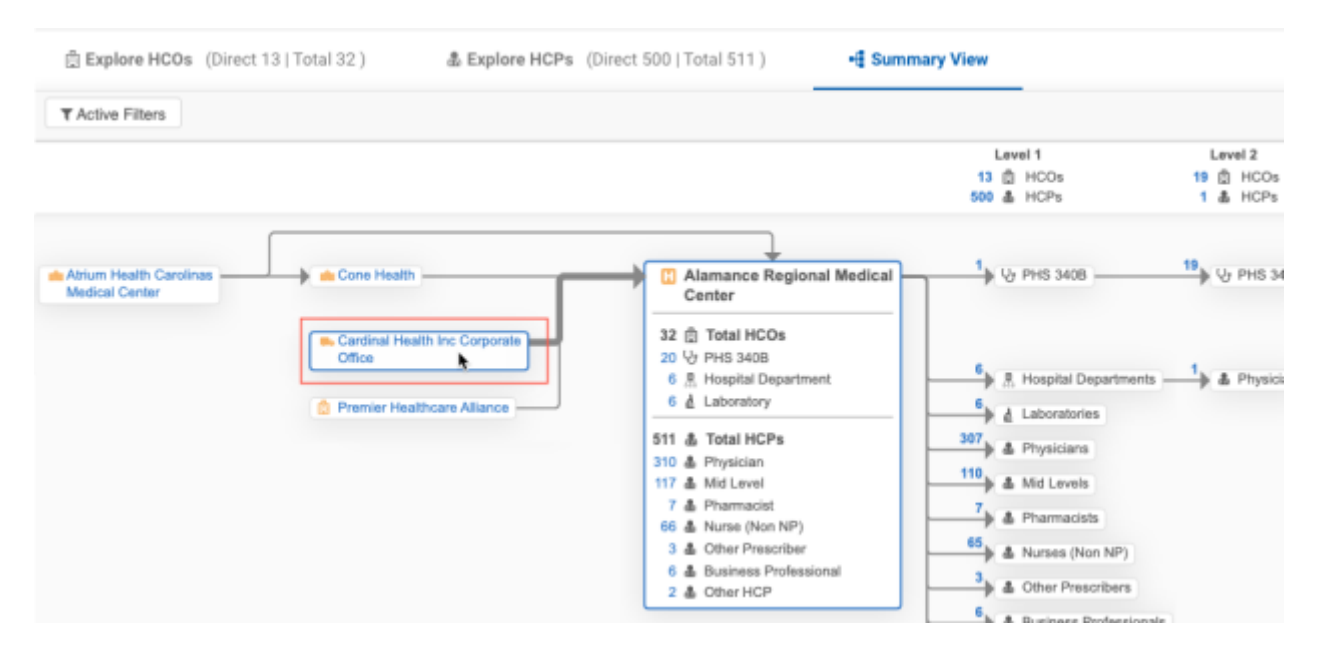

The Summary View updates to focus on Cardinal Heath so you can see the HCO and HCP rollup counts for that HCO.

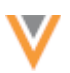

| ctive Filters                                                                                                    |                                    |                                         |                                                                                                    |                                                                                                    |                                   |                        |
|----------------------------------------------------------------------------------------------------|------------------------------------|-----------------------------------------|----------------------------------------------------------------------------------------------------|----------------------------------------------------------------------------------------------------|-----------------------------------|------------------------|
|                                                                                                    | Level 1<br>867 合 HCOs<br>49 本 HCPs | Level 2<br>8311 ① HCOs<br>331273 & HCPs | Level 3<br>3992 ① HCOs<br>24665 & HCPs                                                                                                    | Level 4<br>25 ① HCOs<br>6669 & HCPs                                                                                                    | Level 5<br>1 1 HCOs<br>243 & HCPs | Leve<br>0 (1)<br>9 (4) |
| Cardinal Health Inc Corporate<br>Office     13196 (b) Total HCOs     852 (b) Hospital     17 (b) Admin Ordy Location     4100 V2 PHS 3428     2837 V2 Group Practice     150 # Pharmacy     65 (b) Induson Center     2467 (f), Hospital Department     35 # Industan     2649 (Loberatory     8 (c) Group Practice     267 (c) Construct Agency     8 (c) Group Practice     150 # Office HCD     34394 (c) Total HCPs     199073 (c) Physician     61137 (c) Mid Level     3461 (c) Physician     61137 (c) Mid Level     3461 (c) Physician     61137 (c) Mid Level     3461 (c) Physician     61137 (c) Other HCD     34594 (c) Other Prescriber     4468 (c) Other Prescriber     4468 (c) Other Prescriber     4420 (c) Business     professional | BSB B Hospitals                    | <sup>3</sup> ) 	☐ Hospitaits<br>17      | 1 <sup>1</sup> / <sub>2</sub> PHS 3408        2 <sup>1</sup> / <sub>2</sub> Group Practices        4 <sup>2</sup> / <sub>2</sub> Hospital Department        10 <sup>4</sup> / <sub>2</sub> Laboratories        1 <sup>1</sup> / <sub>2</sub> Extended Care        439 <sup>4</sup> / <sub>2</sub> Physicians        100 <sup>4</sup> / <sub>2</sub> Mid Levels        7 <sup>4</sup> / <sub>2</sub> Pharmaciets        25 <sup>4</sup> / <sub>2</sub> Nurses (Non NP)        3 <sup>4</sup> / <sub>2</sub> Other Prescribers        7 <sup>4</sup> / <sub>2</sub> Business Profession        9 <sup>4</sup> / <sub>2</sub> Other HCPs | <ul> <li>B Physicians</li> <li>B Physicians</li> <li>B Physicians</li> <li>Characteris</li> <li>Characteris</li> <li>Chara</li></ul> | A Physicians                      |                        |

## Rollup count details

All rollup counts on the Summary View are now links. Click the count to open a popup that displays the entity details for that group.

## Example

On the Summary View, there are 862 Hospitals in the Cardinal Health HCO.

| 🚔 Explore HCOs (Direct 867   Total 13196 )                                                                         | & Explore HCPs (Di      | rect 49   Total 343364 )     | - Summary View                      |                                                    |
|----------------------------------------------------------------------------------------------------|-------------------------|------------------------------|-------------------------------------|----------------------------------------------------|
| T Active Filters                                                                                                   |                         |                              |                                     |                                                    |
|                                                                                                    | Level 1                 | Level 2                      | Level 3                             | Level 4                                            |
|                                                                                                    | 867 創 HCOs<br>49 畫 HCPs | 8311 🖞 HCOs<br>331273 🌡 HCPs | 3992 📋 HCOs<br>24665 🚢 HCPs         | 25 🖗 HCOs<br>6689 🎄 HCPs                           |
| Cardinal Health Inc Corporate Office  13196 ① Total HCOs  862 ② Hospital  17 ② Admin Only Location 4109 ½ PHS 340B | 858 I Hospitals         | 3 Hospitals                  | 1 UPHS 3408<br>2 Up Group Practices | 8 ▲ Physicians<br>2 ▲ Mid Levels<br>1 ▲ Pharmacist |

In the HCO breakdown section, click the Hospital (862) count.

A dialog opens to display all the accounts for the hospitals grouping for Cardinal Health.

| ( | All 862 Hospitals in Cardinal Health Inc Corporate Office        |                                                                                             |                           |               |               |              |                        |                      |                   |
|---|------------------------------------------------------------------|---------------------------------------------------------------------------------------------|---------------------------|---------------|---------------|--------------|------------------------|----------------------|-------------------|
|   |                                                                  | Hospitals                                                                                   |                           | Roll          | Ups           |              | НСО Туре               | Major Class Of Trade | Specialty         |
| • | A                                                                | Abbeville Area Medical Center                                                               | ۵H                        | łco           | 4             | ICP          | Organization, Hospital | Hospitals            | Multi Specialty P |
|   | #hospital #npi<br>420 Thomson Cir Abbeville SC 29620-5656 US     | DIRECT<br>5                                                                                 | TOTAL<br>B                | DIRECT<br>88  | TOTAL<br>93   |              |                        |                      |                   |
|   |                                                                  | Acadia Hospital                                                                             | ⊕ HCO                     |               | 畫 HCP         |              | Organization, Hospital | Hospitals            | Mental Health Pr  |
| • | Phospital Phoi Ppsych<br>268 Stillwater Ave Bangor ME 04401-3945 | DIRECT                                                                                      | TOTAL                     | DIRECT<br>194 | TOTAL<br>194  |              |                        |                      |                   |
|   | • 🖪                                                              | Adair County Memorial Hospital<br>#hospital #npi<br>609 SE Kent St Greenfield IA 50849-9454 | y Memorial Hospital 🔹 HCO |               | & HCP         |              | Organization, Hospital | Hospitals            | Multi Specialty P |
|   |                                                                  |                                                                                             | DIRECT                    | TOTAL<br>4    | DIRECT<br>34  | total<br>34  |                        |                      |                   |
|   |                                                                  | Advanced Diagnostics Hospital East<br>@hospital<br>12950 East Fwy Houston TX 77015-5710     | ⊜ HCO                     |               | 畫 HCP         |              | Organization, Hospital | Hospitals            | Multi Specialty P |
| ŕ | 0                                                                |                                                                                             | DIRECT<br>1               | TOTAL<br>1    | DIRECT<br>35  | TOTAL<br>37  |                        |                      |                   |
|   | A                                                                | Adventist Health Bakersfield                                                                | ۵H                        | łco           | ±.            | ICP          | Organization, Hospital | Hospitals            | Multi Specialty P |
| ŕ | 0                                                                | #hospital #npi 2615 Chester Ave Bakersfield CA 93301-2014                                   | DIRECT                    | TOTAL<br>17   | DIRECT<br>414 | TOTAL<br>465 |                        |                      |                   |
|   | A                                                                | Adventist Health Castle                                                                     | th Castle 🗇 HCO           |               | 击 HCP         |              | Organization, Hospital | Hospitals            | Multi Specialty P |
|   | 0                                                                | Øhospital Ønpi<br>640 Ulukahiki St Kailua HI 96734-4454                                     | DIRECT<br>5               | TOTAL<br>6    | DIRECT<br>299 | TOTAL<br>300 |                        |                      |                   |

To view the HCO or HCP rollups for a specific level, click the count in a hierarchy level. For example, in Level 2, click the **3** count beside Hospitals.

The dialog displays only the hospitals on this level of the hierarchy.

|     | 3 Hospitals on Level 2 in Cardinal Health Inc Corporate Office     *       Parent Organization: THospitals (858) |               |               |              |                                     |                      |                          |
|-----|----------------------------------------------------------------------------------------------------|---------------|---------------|--------------|-------------------------------------|----------------------|--------------------------|
| ۵   | Hospitals                                                                                                    | Roll          | Ups           |              | HCO Type                            | Major Class Of Trade | Specialty                |
|     | Carolinas Healthcare Blue Ridge                                                                                  | 🖞 нсо         | åн            | ICP          | Organization, CMS Teaching Hospital | Hospitals            | Multi Specialty Practice |
|     | Valdese<br>#hospital #npi #sales #VCRM<br>720 Malcolm Blvd Valdese NC 28690                                      | т тотац.<br>7 | DIRECT<br>30  | TOTAL<br>32  |                                     |                      |                          |
| • 田 | Lawrence General Hospital                                                                                        | ₫нсо          | 走 H           | ICP          | Organization, CMS Teaching Hospital | Hospitals            | General Surgery          |
|     | #hospital #npi     1 General St Lawrence MA 01841-2961                                                           | T TOTAL       | DIRECT<br>539 | TOTAL<br>543 |                                     |                      |                          |
| •   | Two Twelve Medical Center                                                                                        | ₫ HCO         | 志 H           | ICP          | Organization, Hospital              | Hospitals            | Multi Specialty Practice |
|     | Hospital<br>111 Hundertmark Rd Chaska MN 55318-1110                                                              | T TOTAL       | DIRECT<br>9   | TOTAL<br>9   |                                     |                      |                          |

The left column in the group popups remains fixed as you scroll through the columns to view field details.

Tip: Any Active Filters that are applied to the hierarchy are also applied to entities in the rollup popups.

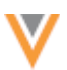

## **HCO count popup**

When you click an HCO rollup count on the Summary View, the popup displays the following information:

• **Header** - Includes the HCO type and a count of the HCOs in the rollup and identifies the HCO that is the focus of the Summary View.

The location in the hierarchy and the parent organization (and count) also displays when you click the rollup count in hierarchy levels.

## Example

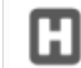

858 Hospitals on Level 1 in Cardinal Health Inc Corporate Office Parent Organization: The Cardinal Health Inc Corporate Office

• HCO details - All the HCOs for the selected HCO type are listed in alphabetical order.

The details for each HCO include:

- HCO name and primary address Click the HCO name to close the popup and change the Summary View to focus on that HCO.
- Network hashtags
- Rollup counts for HCOs and HCPs Clicking a rollup closes the popup and opens the **Explore HCO** or **Explore HCP** tab with that HCO in focus.
- Child affiliations Click the **Caret** icon to expand the HCO and view child affiliation details.
- HCO fields All of the fields that display on the **Explore HCO** tab in the Hierarchy Explorer.

#### **HCP count popup**

Click an HCP rollup count on the Summary View to view details about the entities in the hierarchy.

| ۶. | 430 Physicians on Level 3 in Cardinal Health Inc Corporate Office<br>Parent Organization: II Hospitals (3)                                                                                                    |            |                                     |                    |                 |  |  |  |
|----|----------------------------------------------------------------------------------------------------|------------|-------------------------------------|--------------------|-----------------|--|--|--|
| ٤  | Physicians                                                                                                    | НСР Туре   | Specialty                           | Medical Degree     | Parent Organiza |  |  |  |
|    | Abbie James<br>[#md] [#npi] [#physician]<br>26 Tamarac PI Aliso Viejo CA 92656-3307                                                                                                    | Prescriber | General Surgery                     | Doctor of Medicine | Lawrence Genera |  |  |  |
|    | Abner Weir<br>#md #npi #orthosurg #physician<br>575 Turnpike St Ste 11 North Andover MA 01845-5987                                                                                                    | Prescriber | Orthopedic Surgery                  | Doctor of Medicine | Lawrence Genera |  |  |  |
|    | Adam Craig<br>#md #npi #oto #physician<br>1511 Great Pond Rd North Andover MA 01845-1216                                                                                                    | Prescriber | General Surgery, Otolaryngology     | Doctor of Medicine | Lawrence Genera |  |  |  |
|    | Adam Stevens<br>Øgastro Ørnd Ørnpi Øphysician<br>Øprimarycare<br>260 Merrimac St Ste 1 Newburyport MA 01950-2192                                                                                                    | Prescriber | Gastroenterology, Internal Medicine | Doctor of Medicine | Lawrence Genera |  |  |  |
|    | Allan Alnez<br>and anp approximation approximation and approximation and approximation approximation and approximation approximation a | Prescriber | Family Medicine (Formerly FP)       | Doctor of Medicine | Lawrence Genera |  |  |  |

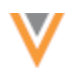

The popup displays the following information:

• **Header** - Includes the HCP type and a count of the HCPs in the rollup and identifies the HCO that is the focus of the Summary View.

The location in the hierarchy and the parent organization (and count) also displays when you click the rollup count in hierarchy levels.

## Example

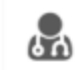

1 Physician on Level 1 in Cardinal Health Inc Corporate Office Parent Organization: Security Cardinal Health Inc Corporate Office

• HCP details - All the HCPs of the selected HCP type are listed in alphabetical order by first (given) name.

The details for each HCP include:

- Name and primary address of the HCP
- Network hashtags
- Parent Organizations Click the parent organization name to close the popup and change the focus of the summary view to that HCO.
- HCP fields All of the fields that display on the **Explore HCP** tab in the Hierarchy Explorer.

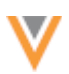

## **Profiles**

## **Record owner for relationships**

Relationship objects now contain Affiliation badges to identify if the relationship is locally managed, managed by OpenData, or managed by a third party data provider.

This is helpful for understanding who owns the affiliation data for troubleshooting purposes.

|               | <ul> <li>Parent Affiliations (3 active)</li> </ul> |                                                                                                    |  |  |  |  |
|---------------|----------------------------------------------------|----------------------------------------------------------------------------------------------------|--|--|--|--|
| This relation | nship is mar                                       | Palo Alto County Health System C<br>maged locally.<br>MERCENTER Provide a constraint of the constraint of the constraint of th |  |  |  |  |
|               | H                                                  | CLASS OF WORK No Value Santa Clara Valley Medical Center  751 S Bascom Ave San Jose CA 95128-2604                                                                                                    |  |  |  |  |
|               | 0                                                  | RELATIONSHIP TYPE Individual to Organization Anniation<br>CLASS OF WORK No Value<br>Stepford Healtheare Heapital [7]                                                                                                    |  |  |  |  |
|               | (H)<br>©                                           | 300 Pasteur Dr Palo Alto CA 94304-2203<br>HIERARCHY TYPE Individual to Organization Affiliation<br>RELATIONSHIP TYPE CMS Hospital Claims<br>CLASS OF WORK No Value                                                                                                    |  |  |  |  |

This enhancement is enabled by default in your Network instance.

## Supported objects

Affiliation badges are supported for Veeva relationship objects (Parent HCOs) and custom relationship objects.

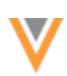

## Badges on Veeva relationship objects

Badges display below the HCO icon on **Parent Affiliation** and **Child Affiliation** summary cards on the Profile page and on profile previews.

The badges indicate the following:

- **Record owner** The badge color identifies the relationship owner.
  - Gray Locally managed records (not in China).
  - Green Locally managed records that are in China.
  - Orange Veeva OpenData managed records.
  - Blue Third-party managed records.
- Relationship status and state The badge is dimmed if the relationship status (parent\_hco\_status\_v) is not Active or the relationship record state (record\_state\_v) is not Valid or Under Review.

#### **Related entity**

The record state and status of related entity (HCO) can be different from the relationship's state and status.

#### Example

The related entity in this parent affiliation is inactive, but the relationship is active and valid. In this case, only the HCO icon is dimmed.

| Gateway Family and Urgent Care<br>#crm #neuro-target<br>751 S Bascom Ave San Jose CA 95128-2604<br>HCO TYPE Organization, Group Practice<br>HIERARCHY TYPE Operating/Ownership Hierarchy<br>RELATIONSHIP TYPE Ownership | <b>O</b><br>Inactive |
|----------------------------------------------------------------------------------------------------|----------------------|
|----------------------------------------------------------------------------------------------------|----------------------|

**Tip:** When the **Inactive** badge displays on summary cards, it identifies that either the related entity or the relationship is not active.

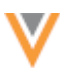

## **Examples of badges**

In these examples, the related entity (HCO) is managed by Veeva OpenData and the Parent HCO relationship is locally managed.

| Related Entity                                                            | Relationship                                                                    | Object Icon and<br>Affiliation Badge |
|---------------------------------------------------------------------------|---------------------------------------------------------------------------------|--------------------------------------|
| Record status = Active<br>and<br>Record state = Valid/Under Review        | Relationship status = Active<br>and<br>Record state = Valid/Under Review        | (H)<br>©                             |
| Record status = Active<br>and<br>Record state = Valid/Under Review        | Relationship status = not Active<br>or<br>Record State = not Valid/Under Review | <b>(H)</b>                           |
| Record status = not Active<br>or<br>Record State = not Valid/Under Review | Relationship status = Active<br>and<br>Record state = Valid/Under Review        | (H)<br>©                             |
| Record status = not Active<br>or<br>Record State = not Valid/Under Review | Relationship status = not Active<br>or<br>Record State = not Valid/Under Review |                                      |

## **Tooltips**

#### **Relationship owner**

Hover over the badge to quickly understand the owner of the relationship.

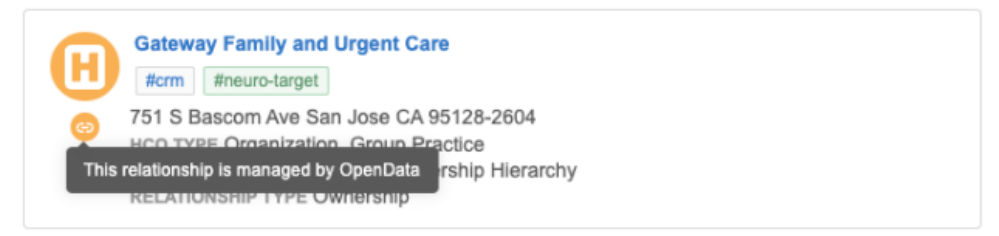

#### **Relationship status and state**

If the relationship is not Active or is not Valid/Under Review, the tooltip explains why the Affiliation badge is dimmed.

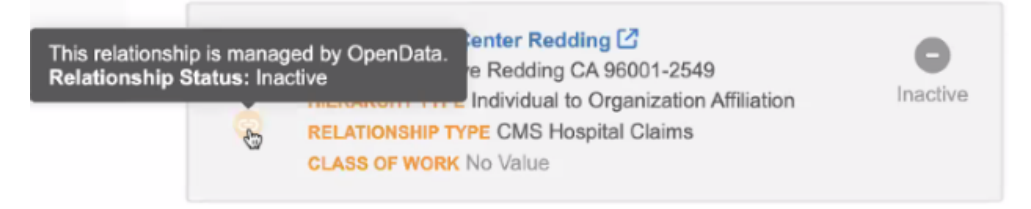

The relationship state or status does not display in the tooltip if the relationship is Active and Valid/Under Review.

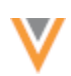

## Badges on custom relationship objects

Custom object relationships are always managed locally. The Affiliation badge can help you to easily identify which objects on the Profile page are relationship objects.

You can also use the badge to identify which relationships are not Active or Valid/Under Review.

Badges display below the custom object relationship icon on summary cards on the Profile page and on profile previews.

| <ul> <li>Pack</li> </ul> | <ul> <li>Packages (2 active)</li> </ul>                      |  |  |  |  |  |
|--------------------------|--------------------------------------------------------------|--|--|--|--|--|
| <b>—</b><br>©            | Cholecap 0.5 mg Bottle - 30 Tablets C<br>ENTITY TYPE Package |  |  |  |  |  |
| 0                        | Cholecap 0.5 mg Bottle - 60 Tablets C<br>ENTITY TYPE Package |  |  |  |  |  |
| ➡ Bran                   | ➡ Brands (1 active)                                          |  |  |  |  |  |
| <b>•</b>                 | Cholecap C<br>ENTITY TYPE Brand                              |  |  |  |  |  |

## SEND TO OPENDATA

Add requests that are sent to OpenData now retain the default message, OpenData Takeover Request, in the Requester Notes.

Local Data Stewards can add comments to the Requester Notes to help OpenData verify the add request. Comments are now appended after the default message so OpenData Data Stewards can easily identify these types of requests.

This enhancement is enabled by default in your Network instance.

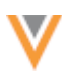

## Data model

## **INACTIVATING FIELDS**

Inactivating a data model field can impact Network hashtags. If the field is used in hashtag rules, those hashtags will also be inactivated. To ensure that Administrators and Data Managers are aware that hashtags will be inactivated, the list of affected hashtags now displays in the confirmation dialog before a field is inactivated.

| Confirm: Inactivate 340B_eligiblev                                                                                                    | ×  |
|----------------------------------------------------------------------------------------------------|----|
| Inactivating this field will result in the following actions:                                                                                          |    |
| ★ To be inactivated HASHTAGS #340B                                                                                                    |    |
| ▲ To be impacted<br>GENERAL<br>This field will no longer appear on profile pages and data stored in the field will not<br>be retrievable in reporting. |    |
| Are you sure you want to inactivate this field?                                                                                                    |    |
| Cancel Yes, Inactivate This Fie                                                                                                    | ld |

This enhancement is enabled by default in your Network instance.

## **Inactivated hashtags**

When a field is inactivated, hashtags that use the field in a rule are inactivated and the modified date for those hashtags is updated (**Data Model > Network Hashtags**).

| Network Hash              | itags                     |                   |                |                    | Add Hashtag   |
|---------------------------|---------------------------|-------------------|----------------|--------------------|---------------|
| Search by #hashtag or des | scription Q Show of       | lisabled hashtags | All Entities 🔻 | All Countries 👻    | Reset filters |
| HASHTAG A                 | DESCRIPTION               | LAST MODIFIED     | ENTITY TYPE    | COUNTRY            | STATUS        |
| #340B                     | The HCO is 340B eligible. | May 26, 2023      | HCO            | Australia, Belarus | DISABLED      |

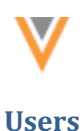

## **PASSWORD MANAGEMENT**

For security, users are locked out of Network after five consecutive login attempts. To regain access to Network, Network Administrators can now unlock your account or reset your password. Previously, resetting your own password was the only option.

These new options are supported for active users that do not use single sign-on.

This enhancement is enabled by default in your Network instance.

## Managing accounts from the user page

When you become locked out of your account, Administrators can now unlock your account so you can continue using your current password, or they can reset your password if you have forgotten it.

| john.smith@verted   | Cancel                  | Reset Password | Unlock | Save |  |  |
|---------------------|-------------------------|----------------|--------|------|--|--|
| Primary Information |                         |                |        |      |  |  |
| Status              | Active                  |                | •      |      |  |  |
| Username            | john.smith              | @verteo.com    |        |      |  |  |
| Email               | john.smith@verteo.com   |                |        |      |  |  |
| User type           | Data Steward            |                | •      |      |  |  |
| Inbox Task Groups   | Data Stewards 🛛 🗏       |                |        |      |  |  |
| Last Login          | 2023-05-04 21:07:04 IST |                |        |      |  |  |

To manage a user's password:

- 1. In the Admin console, click Users & Permissions > Users.
- 2. Select the user to open their account page.
- 3. Click Unlock or Reset Password on the user page.
  - Unlock Allow the user to regain access Network using their current password.

Note: The Unlock button displays only if an active user is locked out.

A message displays to indicate that the user has been unlocked.

|     |                                               |            | Unlocking user successfu | ul. 🤊 Recent 🗸   | 🛔 PM 🗸 Neb    | vork 🌟 Starr | red 🕈 What's Ne | sw 🕜 Help  |
|-----|-----------------------------------------------|------------|--------------------------|------------------|---------------|--------------|-----------------|------------|
| ogs | USERS & PERMISSIONS                           | DATA MODEL | SYSTEM INTERFACES        | WIDGETS & PORTAL | FILE EXPLORER | SETTINGS     | INTEGRATIONS    | PRODUCTION |
| jo  | ers » john.smith@verteo.com<br>hn.smith@verte | eo.com     |                          |                  | Cano          | el Reset Pa  | assword Unioc   | k Save     |

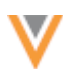

• **Reset Password** - The user will receive an email to reset (change) their password so they can regain access to Network. This button displays on all user account pages by default.

After you click the button, confirm that you want to reset the password for this user.

| Reset Password                                                               | ж |
|------------------------------------------------------------------------------|---|
| Are you sure you want to reset this user's password?                         |   |
| The user will be required to enter a new password to login to Veeva Network. | 1 |
| No                                                                           | s |

A message displays to indicate that the password reset is complete.

Users will receive an email to notify them that their password has been reset. The email is sent from network-emails@veevanetwork.com.

| Veeva Network                                                                                                    |
|----------------------------------------------------------------------------------------------------|
| Password Reset                                                                                                    |
| A password reset has been requested for the Veeva Network account associated with this email address. If you did not request this reset please contact your system administrator. |
| Your user name is given below:                                                                                                    |
| User Name: cyril.standard@verteo.com lev.com                                                                                                    |
| Instance URL: verteo.com                                                                                                    |
| Note that passwords are case-sensitive. Make sure that you choose a password that you can remember, but complex enough                                                            |
| not to be guessed by others.                                                                                                    |
| This link expires in 24 hrs.                                                                                                    |
| -Your Network Team                                                                                                    |
| Reset Password                                                                                                    |

Users can click **Reset Password** to change their password and regain access to Network.

The link to reset the password can be used once and expires after 24 hours.

## Tracking password management

## **Login Audit History**

Administrators can view the Login Audit History to see when user has been locked out.

| Login Audi           | t Histor     | y           |             |             |             |            |                 |                  | Expor            |
|----------------------|--------------|-------------|-------------|-------------|-------------|------------|-----------------|------------------|------------------|
| Date range           | То           | U           | ser Name    |             |             | User Type  |                 |                  |                  |
| 2023-05-04           | 2023-05-05   | <b>m</b> 5  | Select a us | ser name    | *           | Select a u | ser type        | 🔻 🛛 Get H        | story Reset      |
| Choose time period 👻 |              |             |             |             |             |            |                 |                  |                  |
| TIMESTA              | MP           | USER NAME   | E           | USER TYPE   | SOUR        | RCE IP     | TYPE            | STATUS           | BROWSER          |
| 2023-05-05 00:20:39  | IST john.smi | th@verteo.o | com Da      | ata Steward | 142.188.8.4 | 47         | User Locked Out | User Locked      | Chrome 112.0.0.0 |
| 2023-05-05 00:20:39  | IST john.smi | th@verteo.o | com Da      | ata Steward | 142.188.8.4 | 47         | User Login      | Invalid Password | Chrome 112.0.0.0 |
| 2023-05-05 00:19:42  | IST john.smi | th@verteo.o | com Da      | ata Steward | 142.188.8.4 | 47         | User Login      | Invalid Password | Chrome 112.0.0.0 |
| 2023-05-05 00:19:33  | IST john.smi | th@verteo.o | com Da      | ata Steward | 142.188.8.4 | 47         | User Login      | Invalid Password | Chrome 112.0.0.0 |
| 2023-05-05 00:19:10  | IST john.smi | th@verteo.d | com Da      | ata Steward | 142.188.8.4 | 47         | User Login      | Invalid Password | Chrome 112.0.0.0 |
| 2023-05-05 00:19:03  | IST john.smi | th@verteo.o | com Da      | ata Steward | 142.188.8.4 | 47         | User Login      | Invalid Password | Chrome 112.0.0.0 |

## System Audit History

The System Audit History tracks the user who unlocked the user or reset the password.

## Unlock

| System Audit History                  |                         |                     |                         |                              |           |             |            | Export    |
|---------------------------------------|-------------------------|---------------------|-------------------------|------------------------------|-----------|-------------|------------|-----------|
| Date range To Object Types Properties |                         |                     |                         |                              |           |             |            |           |
| 2023-05-04                            | 2023-05-05              | Select an option    | Selec                   | Select an option Get History |           |             |            | Reset     |
| Choose time period 💌                  |                         |                     |                         |                              |           |             |            |           |
| EVENT ID                              | TIMESTAMP               | USER NAME           | ITEM                    | EVENT DES                    | SCRIPTION | OBJECT TYPE | PROPERTY   | NEW VALUE |
| 942694768613461151                    | 2023-05-05 01:31:12 IST | pm.admin@verteo.com | john.smith@verteo.com ( | Joh User unlock              | ed        | User        | unlockUser | true      |

## **Password reset**

| Syste     | System Audit History |                |                     |                               |                                |             |                |           | Export    |
|-----------|----------------------|----------------|---------------------|-------------------------------|--------------------------------|-------------|----------------|-----------|-----------|
| Date rang | e                    | Тө             | Object Types        | Propert                       | os                             |             |                |           |           |
| 2023-05   | -04 🟥                | 2023-05-05     | Belect an option    | Select                        | an option                      | Get History | Reset          |           |           |
| Choose 1  | time period.         | . •            |                     |                               |                                |             |                |           |           |
| et id     | TIN                  | IESTAMP        | USER NAME           | ITEM                          | EVENT DESCRIPTION              | OBJECT TYPE | PROPERTY       | NEW VALUE | OLD VALUE |
| 79087263  | 2023-05-05           | 5 18:17:54 IST | pm.admin@verteo.com | john.smith@verteo.com (John S | Property *Must change password | User        | changePassword | true      | faise     |

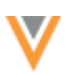

## **Network integrations**

## HASHTAGS IN VEEVA CRM

Network hashtags are stored in the **Account Identifier** field by default in Veeva CRM. If you already have data in that field, you can choose to store hashtags in an alternate .

To support an alternate field for hashtags in CRM, Network has a new field called CRM Hashtags (crm\_hashtags \_\_\_v). You can map this Network field to your custom field in CRM. When the Network Bridge runs, hashtags are calculated in the Network field and are pushed to CRM to display in the custom field.

This feature is disabled by default. To enable it for your Network instance, contact Veeva Support.

## Field details

When the feature is enabled in your Network instance, the **CRM Hashtags** field is available for HCP and HCO objects (**Data Model**). The field is read-only; it cannot be edited by submitting a data change request.

The field value is empty in target subscriptions and throughout the Network application (for example, Network Reporting) because hashtags are dynamically calculated.

| Edit Field – CRM Hashtags<br>FIELD<br>On this page: Properties · Search Behaviour · Country Visibility and Field Rules · Labels · Source Rankings |                                                                                                    |  |  |  |  |  |  |
|----------------------------------------------------------------------------------------------------|----------------------------------------------------------------------------------------------------|--|--|--|--|--|--|
| <ul> <li>Properties</li> </ul>                                                                                                    |                                                                                                    |  |  |  |  |  |  |
| Name 😡                                                                                                    | crm_hashtagsv                                                                                                    |  |  |  |  |  |  |
| Effective Version @                                                                                                    | 23R2.1                                                                                                    |  |  |  |  |  |  |
| Туре 😡                                                                                                    | Text                                                                                                    |  |  |  |  |  |  |
| Length 😡                                                                                                    | 255                                                                                                    |  |  |  |  |  |  |
| Enabled?                                                                                                    |                                                                                                    |  |  |  |  |  |  |
| Description *                                                                                                    | Network Bridge use only. Field should only be enabled if Network cannot be used to manage CRM Account<br>Identifier or if CRM hashtags need to be stored in a different CRM field. Field exports empty values for target<br>subscription and reporting. |  |  |  |  |  |  |
| Restricted                                                                                                    | Field is Not Restricted. C Add Field Restriction                                                                                                    |  |  |  |  |  |  |
| ▶ Search Behavlour                                                                                                    |                                                                                                    |  |  |  |  |  |  |
| Country Visibility and Field Rules                                                                                                    |                                                                                                    |  |  |  |  |  |  |
| Countries                                                                                                    | Network Objects                                                                                                    |  |  |  |  |  |  |
| 114 out of 114 countries                                                                                                    | Health Care Organization, Health Care Professional                                                                                                    |  |  |  |  |  |  |
| ▶ Labels                                                                                                    |                                                                                                    |  |  |  |  |  |  |

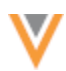

## Veeva CRM configuration

To use the crm hashtags v field, configure CRM to accept the field from the Network Bridge.

The following configuration is required in Veeva CRM:

• Field mapping - Map the crm\_hashtags \_\_v field between CRM and Network.

| CRM Field API Name | Network Field API Name |
|--------------------|------------------------|
| Network_Hashtagsc  | crm_hashtagsv          |

For details, see Network field mapping in the Veeva CRM Online Help.

• Network Managed Account Identifier Network Setting- The setting value must be set to 1 or 2.

#### Setting value 1

If the **Network Managed Account Identifier** Network Setting is set to 1, only the alternate field, Network hashtags \_\_\_\_\_\_ c is populated with hashtags in CRM.

| Veeva ID field     | Network_hashtagsc                                                                                |
|--------------------|--------------------------------------------------------------------------------------------------|
| 942356340136150623 | #md #npi #physician #salesdata #targetAllergy #targetOncology<br>#targetNeurology #targetUrology |
| 942356333379585631 | #nurse                                                                                           |

#### Example – Hashtags in Network Account Search

Hashtags display in the custom field on the account. In the **Outside Territory** search results, the hashtags display in the **Account Identifier** only for the UI.

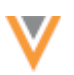

|                                                                                                    |                                                                                                    |                                                                    |                             | My A                                              | ccounts     | ~                    |                     |                      |       |
|----------------------------------------------------------------------------------------------------|----------------------------------------------------------------------------------------------------|--------------------------------------------------------------------|-----------------------------|---------------------------------------------------|-------------|----------------------|---------------------|----------------------|-------|
|                                                                                                    |                                                                                                    | Table                                                              |                             | Мар                                               |             |                      |                     |                      |       |
| ľ                                                                                                    | Cance                                                                                                    | 9                                                                  |                             | S                                                 | earch       |                      |                     | New Acc              | ount  |
| Before creating a new account, you must search                                                               |                                                                                                    |                                                                    |                             | for possible existing a                           | iccounts. 1 | Try using Network Ha | ashtags (e.g. #md # | #hospital #healthsys | stem) |
| h Goldlake #md City, S                                                                                       |                                                                                                    |                                                                    | itate or Address of HCP/HCO |                                                   |             |                      | ✓ Search            |                      |       |
| Inside Territory (1)<br>Tsao, Mary @ Gwynn Goldlake Medical<br>XYZ-ABC<br>175 High St<br>Sap Direct CA 82101 |                                                                                                    |                                                                    |                             |                                                   | Tsao, Ma    | ry @ Gwynn Gold      | dlake Medical Ce    | View Ac              | count |
| ŀ                                                                                                    | Outside Territory (19+)       ()         Robert Goust @ Atlanticare Regional       #md #npi #physician #urology         150 Midlantic Dr Ste 10       Mount Laurel NJ 08054-1573         Robert Goust @ Atlanticare Regional       #md #npi #physician         103 Main Laurel NJ 08054-1573       Robert Goust @ Atlanticare Regional         Image: State of the state of the state o |                                                                    | i)<br>nal                   | Account Identifier                                | XYZ-ABC     | Professio            | nal                 |                      |       |
| l                                                                                                    |                                                                                                    |                                                                    |                             | Primary Parent                                    |             |                      |                     |                      |       |
| l                                                                                                    |                                                                                                    |                                                                    | Med                         | Medical Degree                                    | MD          | ), CA 92101          |                     |                      |       |
|                                                                                                    |                                                                                                    |                                                                    | Medic<br>re                 | Specialties Endocrinology, Diabetes, & Metabolism |             |                      |                     |                      |       |
| ŀ                                                                                                    | CA 92101<br>Chau Wan @ Gwynn Goldlake Medie                                                                                                    |                                                                    | lic                         | Alt Key                                           | PMCYAS5     | YK0-858-Z9B          |                     |                      |       |
|                                                                                                    | <b>(1)</b>                                                                                                    | #md #npi #phsymed #physician<br>11 E 20th St San Diego<br>CA 92101 |                             | Network Hashtags                                  | #choleca    | oSales #endo #md #   | npi #physician      |                      |       |
|                                                                                                    |                                                                                                    | Beto Toson @ Gwynn Goldlake Me                                     | dic                         | Address (2)                                       |             |                      |                     |                      |       |

## Setting value 2

If the Network Managed Account Identifier Network Setting is set to 2, the Account\_Identifier\_vod\_c field and the alternate field, Network\_hashtags\_c are populated with hashtags in CRM.

**Note:** There is no maximum length for Network\_hashtags\_\_\_c field so additional hashtags might display.

| Account_Identifier_vodc<br>(max length: 80)                                          | Network_hashtagsc                                                                                                    |
|--------------------------------------------------------------------------------------|----------------------------------------------------------------------------------------------------|
| #md #npi #physician #salesdata<br>#targetAllergy #targetOncology<br>#targetNeurology | #md #npi #physician #salesdata<br>#targetAllergy #targetOncology<br>#targetNeurology #targetUrology                                           |
| #nurse                                                                               | #nurse                                                                                                    |
|                                                                                      | Account_Identifier_vodc<br>(max length: 80)<br>#md #npi #physician #salesdata<br>#targetAllergy #targetOncology<br>#targetNeurology<br>#nurse |

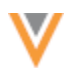

## Example – Hashtags in Network Account Search

Hashtags display in the Account Identifier field and the custom field for Outside Territory results.

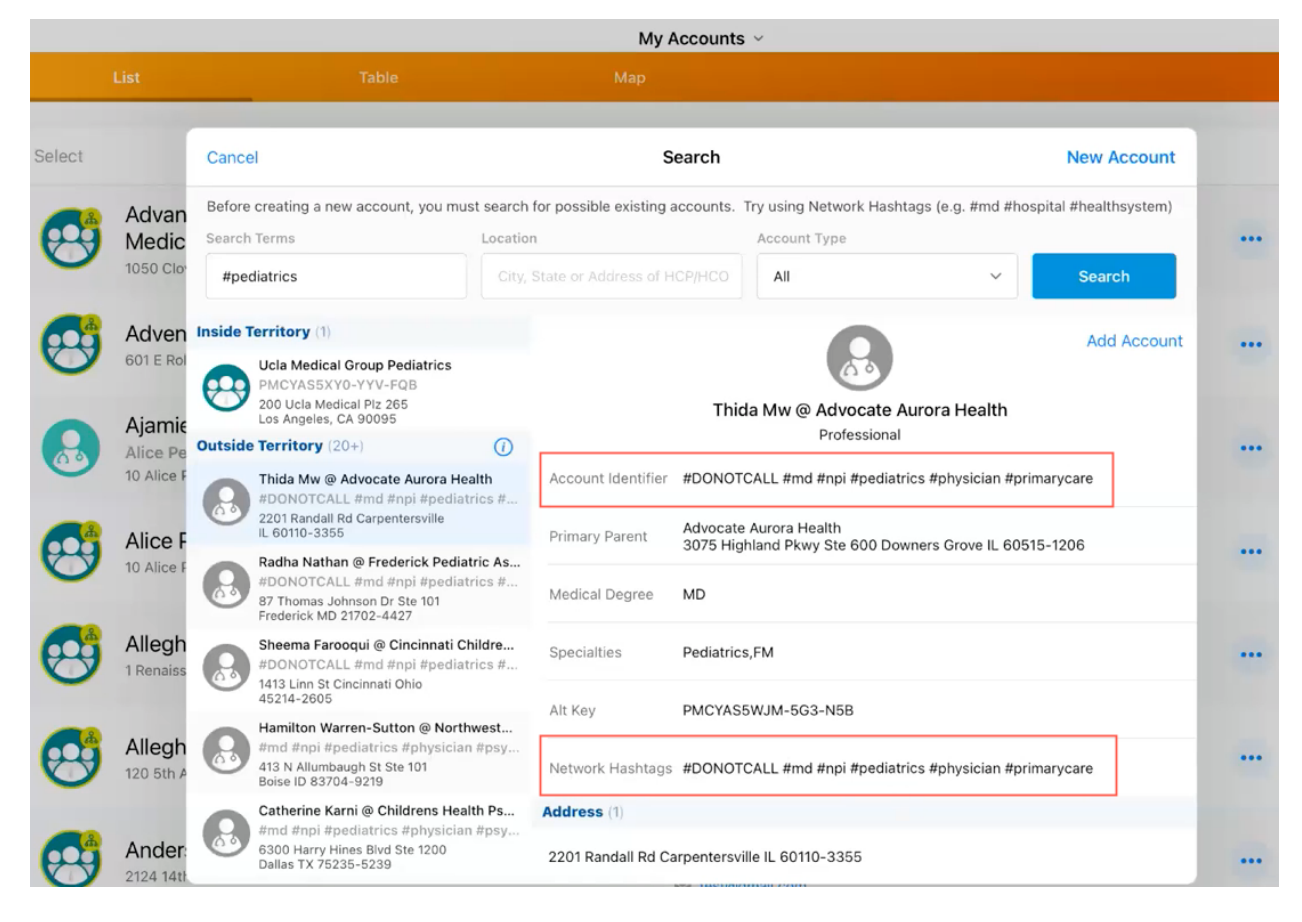

For details about this setting, see Network hashtags in CRM in the Veeva CRM Online Help.

#### Network Bridge

When the Network Bridge runs, it validates that the crm\_hashtags\_v field is enabled in Network and that the CRM configuration is complete to determine if the hashtag values should be updated in CRM.

The field is supported for:

- CRM Windows
- CRM Online
- CRM for iPad

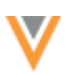

## API

#### **CUSTOM FIELDS IN OPENDATA SEARCH RESULTS**

Custom fields that contain default or calculated values can now display in the Search API for OpenData search results.

Custom fields can be created to store calculated (formula) fields in Network. For example, you can use a lookup table in a NEX rule to populate restricted products into a custom field. These fields can use OpenData values as part of the formula, however, custom fields do not display in search results for records still in the OpenData instance.

Administrators can use a new setting on custom fields to display the default or calculated field values on search results to help end users select the relevant entity to download in Veeva CRM.

| Sustomer Master > Health Care Profession         | nal > Edit Field - Restricted Products                                                                                                    |        |      |
|--------------------------------------------------|----------------------------------------------------------------------------------------------------|--------|------|
| dit Field – Restricte                            | ed Products                                                                                                    |        |      |
| IELD<br>In this page: Properties · Search Beh    | aviour * Country Visibility and Field Rules * Change Procedure * Labels * Source Rankings                                                    | Cancel | Save |
| ▶ Properties                                     |                                                                                                    |        |      |
| ▶ Search Behaviour                               |                                                                                                    |        |      |
| <ul> <li>Country Visibility and Field</li> </ul> | Rules                                                                                                    |        |      |
| Countries                                        | Network Objects                                                                                                    |        |      |
| Countries *                                      | United States ×                                                                                                    |        |      |
| Network Objects *                                | Health Care Professional ×                                                                                                    |        |      |
| Rule Type                                        | NEX Rule                                                                                                    | ٣      |      |
| NEX Rule                                         | <pre>join(LOOKUPN('spec_matrix_t', 'dtl_prdct_nm', 500, spclty_id:<br/>specialty_1v, prmntl_dsgntn_id: 'Exclude from Promotion'),";;")</pre> |        |      |
| Required / Update 😡                              | Verify                                                                                                    |        |      |
| Calculate for search results from Open           | iData 🛛 🗾                                                                                                    |        |      |
|                                                  |                                                                                                    | Remove | Done |

This enhancement is not available by default. To enable it for your Network instance, contact Veeva Support.

After the enhancement is enabled, Administrators and Data Managers can enable the setting on custom fields.

**Note:** This setting displays default or calculated fields on search results for Veeva OpenData records in the Search API and in Veeva CRM.

It does not display the field values when you are previewing OpenData records to download in the Network UI or in Network Widgets.

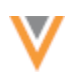

## Enable the field setting

The **Calculate for search results from OpenData** setting is available on custom fields for all Veeva standard objects.

To enable the setting:

1. Open a custom field (Data Model) on a Veeva object.

**Note:** This setting is not supported for the following custom field types: Primary (Network Calculated or Unique Checkbox) and Alternate Key.

2. In the **Country Visibility and Field Rules** section, select the **Calculate for search results from OpenData** setting.

The setting is available for NEX Rule and Default Value rule types.

Support for NEX rule expressions include Lookup functions.

3. Save your changes.

When you search for a record, the field with the default or calculated (NEX rule) value displays on OpenData records that have not yet been downloaded to your Network instance.

**Important**: The default or calculated value cannot be used to filter for records in Veeva OpenData. The values are calculated for search results only.

## Example

When a sales rep searches for an HCP in Veeva CRM, the **Restricted Products** custom field displays with the calculated value so the rep can decide if they should download the record from OpenData.

|        |                     |                                                                           |                                                                                                    |          | My A                    | ccounts                 | ×                                                |                        |             | 1 | ÷ |
|--------|---------------------|---------------------------------------------------------------------------|----------------------------------------------------------------------------------------------------|----------|-------------------------|-------------------------|--------------------------------------------------|------------------------|-------------|---|---|
|        | List                |                                                                           | Table                                                                                                    |          | Мар                     |                         |                                                  |                        |             |   |   |
| Select |                     | Cance                                                                     | al                                                                                                    |          | S                       | earch                   |                                                  |                        | New Account |   |   |
| •      | Adven<br>601 E Rel  | Before<br>Search<br>Acks                                                  | creating a new account, you mus<br>Terms<br>erman #md                                                          | Location | for possible existing a | ccounts.                | Account Type                                     | ~                      | Search      | D |   |
| •      | Adven<br>1509 Will  | Inside 1                                                                  | Ferritory (1)<br>Ackierman, Clinton                                                                            |          |                         |                         |                                                  |                        | Add Account | 3 | - |
|        | Akbik,<br>18101 Lor | Outside                                                                   | mailergy and aphysician<br>1111 S Figueroa St<br>Los Angeles, CA 90015<br>• Territory (11)<br>Jessica Ackerman |          | Account Identifier      | ëmd ëpec                | Clinton Acken                                    | man                    |             | 3 |   |
| 8      | Alvare              | 8                                                                         | #md #oncology #pediatrics #phy<br>4650 W Sumet Blvd Los Angeles<br>CA 90027-6062<br>Redd Ackerman              | sician   | Specialties             | Pediatrics              |                                                  |                        |             | B |   |
|        |                     | find #orthosurg #physician<br>3551 Trousdale Pkwy Los<br>Angeles CA 90089 |                                                                                                    |          | Credentials             | MD                      |                                                  |                        |             |   |   |
| 8      | 200 W 1s            | 8                                                                         | Tommy Ackerman<br>#cardio #md #physician<br>1000 Vin Scully Ave Los Angeles<br>CA 90090-1112                   |          | Primary Parent          | Rady Chile<br>3030 Chil | drens Hospital Of San I<br>drens Way San Diego ( | Diego<br>CA 92123-4232 |             | Ð |   |
|        | Ander:<br>810 Cour  | 8                                                                         | Patricia Ackerman<br>#md #physician #primarycare<br>1111 S Figueroa St Los Angeles<br>CA 90015-1300            |          | Address (1)             | RESTOLA                 | R;;NATEVBA;;CHOLEC/                              | AP,;LUNESTA            |             | B |   |
| 8      | Ander:<br>2500 Cor  |                                                                           | Clinton Ackerman<br>#md #pediatrics #physician<br>3030 Childrens Way San Diego<br>CA 92123-4232                |          | 3030 Childrens Wa       | y San Dieg              | o CA 92123-4232                                  |                        |             | B |   |

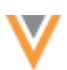

## Search API

When Integration Users search for records, custom fields with the **Calculate for search results from OpenData** setting enabled will display the default or NEX rule calculated value in the Search API response.

## **Example response**

The Calculate for search results from OpenData setting is indicated by the resultIsFromMaster value.

```
"responseStatus": "SUCCESS",
"entities": [
       "entityId": "942733982759126623",
       "entityType": "HCP",
       "metaData": {
           "highlights": { ____},
           "vid_v": "942733982759126623",
           "canDownloadFromMaster": true,
           "highlightTerms": [
           "resultIsFromMaster": true,
           "fromMasterInstance": 301,
           "relevance": 122.82719
        },
       "entity": {
           "gender__v": "M",
           "specialty_1__v": "PD",
           "hcp_type_v": "P",
           "first_name__v": "Clinton",
           "master_vid_v": "942733982759126623",
           "record_owner_type__v": "VOD",
           "record_delta_id__v": "942733982817222655",
           "last_name__v": "Ackerman",
           "record_owner_name__v": "OpenData",
           "medical_degree_1__v": "MD",
           "kaiser__v": "N",
           "formatted_name__v": "Clinton Ackerman",
            "primary country v": "US"
           "restricted_products__c": "RESTOLAR;;NATEVBA;;CHOLECAP;;LUNESTA",
           "hcp_status__v": "A",
           "vid_v": "942733982759126623",
           "is_externally_mastered__v": false,
           "specialty_1_rank__v": 1,
           "created_date__v": "2023-05-11T15:43:53.000-07:00",
            "pdrp_optout__v": "N",
           "is_veeva_master__v": true,
```

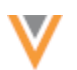

## **MATCH API**

Reference value labels and reference aliases are now supported in Match API results.

## **API version**

The parameters are supported for Network API version 29. If the parameters are used in earlier API versions, they are ignored.

## **Parameters**

New optional parameters:

- enrichedResults Specifies whether or not to display labels for reference type fields in the results.
- resultLanguage Specifies the language to use if the enriched results option is enabled. Uses the IETF BCP 47 language standard.
- systemName When provided, Network returns target alias values defined for reference codes for this system. Otherwise, Network returns default reference code values.

## Display reference value labels

Use the following parameters to display the reference value labels in the Match API:

- enrichedResults
- resultLanguage

#### **Example request**

Return reference value labels in English (en).

```
POST
https://{{DNS}}/api/{{version}}/match/?enrichedResults=true&resultLanguage=
en
```

Note: Language labels are indicated by value u fields.

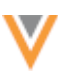

```
{
     "responseStatus": "SUCCESS",
     "results": {
         "matchSetup": {...},
         "sourceEntity": {...},
         "matchedEntities": [
             {
                 "metaData": {...},
                 "matchResult": {...},
                 "entityType": "HCP",
                 "entityId": "940676573928359999",
                 "entity": {
                      "addresses v": [
                         {
                              "address line 1 v": "7777 Southwest Fwy Ste
540",
                              "locality v": "Houston",
                              "premise v": "7777",
                              "thoroughfare v": "Southwest Fwy",
                              "administrative area v": "US-TX",
                              "administrative area v value u": "Texas",
                          }
                      ],
                      "email 1 v": "cooper.lopez@gmail.com",
                      "vid v": "940676573928359999",
                      "first name v": "Cooper",
                      "last_name v": "Lopez",
                     "specialty_1__v": "GS",
"specialty_1__v_value__u": "General Surgery",
                      "primary_specialty_group__v": "G-SURG",
                      "primary specialty group v value u": "Surgery",
                      "medical degree 1 v": "MD",
                      "medical degree 1 v value u": "Doctor of Medicine",
                      . . .
                 }
             },
             . . .
        ]
    }
}
```

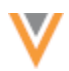

## Display reference alias names of reference values

Use the following parameters to display the reference value labels in the Match API:

- systemName
- enrichedResults

## **Reference aliases**

Reference aliases can be defined in **System Interfaces > Reference Aliases** for any source system defined in your Network instance.

#### **Example reference alias**

| Reference Aliases                                | > demo Reference Aliases - S | pecialty       | System: demo | ▼ Type: Specialty ▼ |  |  |  |
|--------------------------------------------------|------------------------------|----------------|--------------|---------------------|--|--|--|
| demo Reference Aliases – Specialty Import Export |                              |                |              |                     |  |  |  |
| TARGET ALIAS                                     | TARGET ALIAS NAME            | NETWORK CODE + | NETWORK NAME | SOURCE ALIAS(ES)    |  |  |  |
| Peds Alias                                       | Peds Alias Name              | PD             | Pediatrics   | Peds Alias          |  |  |  |
|                                                  |                              |                | Sho          | w 50 💙 < 1 of 1 >   |  |  |  |

## **Example request**

Return the target alias names from the system called *demo*.

POST
https://{{DNS}}/api/{{version}}/match/?enrichedResults=true&systemName=demo

Note: Target system alias names are indicated by value u fields.

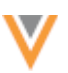

```
{
     "responseStatus": "SUCCESS",
     "results": {
         "matchSetup": {...},
         "sourceEntity": {...},
         "matchedEntities": [
              {
                  "metaData": {...},
                  "matchResult": {...},
                  "entityType": "HCP",
                  "entityId": "940676573928359519",
                  "entity": {
                      "addresses v": [
                          {
                              "address line 1 v": "7777 Southwest Fwy Ste
540",
                              "locality v": "Houston",
                              "premise v": "7777",
                              "thoroughfare v": "Southwest Fwy",
                              "administrative area v": "US-TX",
                              "administrative area v value u": "Texas",
                          }
                      ],
                      "email 1 v": "astrid.gonzales@gmail.com",
                      "vid v": "940676573928359519",
                      "first name v": "Astrid",
                      "last name v": "Gonzales",
                      "specialty_1__v": "Peds Alias",
"specialty_1__v_value__u": "Peds Alias Name",
                      "primary_specialty_group__v": "G-PD",
                      "primary specialty group v value u": "Pediatrics",
                      "medical degree 1 v": "MD",
                      "medical degree 1 v value u": "Doctor of Medicine",
                      . . .
                 }
             },
              . . .
        ]
    }
 }
```

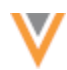

## Display reference aliases

Use the following parameter to display the reference aliases for reference values in the Match API:

• systemName

#### **Example request**

Display reference aliases for the source system called *demo*.

POST https://{{DNS}}/api/{{version}}/match/?systemName=demo

```
{
     "responseStatus": "SUCCESS",
     "results": {
         "matchSetup": {...},
         "sourceEntity": {...},
         "matchedEntities": [
             {
                 "metaData": {...},
                 "matchResult": {...},
                 "entityType": "HCP",
                 "entityId": "940676573928359519",
                 "entity": {
                      "addresses v": [
                          {
                              "address line 1 v": "7777 Southwest Fwy Ste
540",
                              "locality__v": "Houston",
                              "premise v": "7777",
                              "thoroughfare v": "Southwest Fwy",
                              "administrative area v": "US-TX",
                          }
                     ],
                      "email_1__v": "astrid.gonzales@gmail.com",
                      "vid v": "940676573928359519",
                     "first name v": "Astrid",
                      "last name v": "Gonzales",
                      "specialty 1 v": "Peds Alias",
                      "primary specialty group v": "G-PD",
                      "medical degree_1__v": "MD",
                      . . .
                 }
             },
             . . .
         ]
     }
 }
```

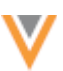

## Submit reference aliases

Use the following parameter to submit a Match API request using source aliases:

• systemName

#### **Example request**

POST https://{{DNS}}/api/{{version}}/match/?systemName=demo

```
{
    "entity_type": "HCP",
    "entity": {
        "first_name_v": "Astrid",
        "last_name_v": "G",
        "primary_country_v": "US",
        "specialty_1_v": "Ped Alias"
        "addresses_v": [{
            "administrative_area_v" : "TX"
        }]
    }
}
```